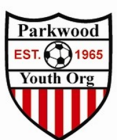

#### How to Register For ICSL with new GotSport process

- 1. Go to the ICLS Fall League Home Page : <u>http://www.icslsoccer.org/fall-youth-soccer-league</u>
  - a. Registration Link : <u>https://system.gotsport.com/event\_regs/88e0d47fea</u>

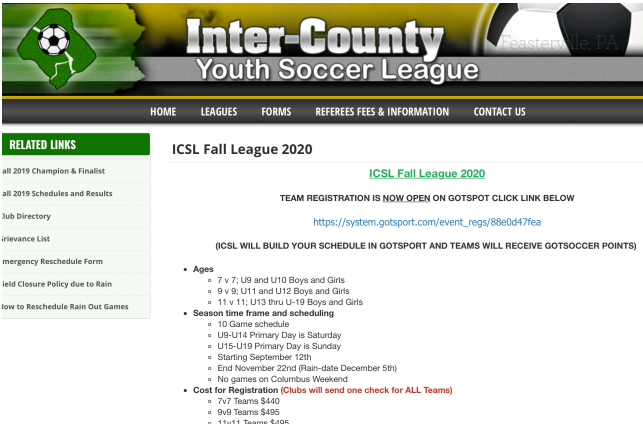

2. Log in using your new GotSport Account

| Inter-Coun<br>20/21 09/12/20 -<br>www.icsisoccer.co | ty Soccer League Fall 20<br>12/06/20                                                       | 20                                                                               |                  |  |
|-----------------------------------------------------|--------------------------------------------------------------------------------------------|----------------------------------------------------------------------------------|------------------|--|
| Competition<br>Event<br>Seasonal Year<br>Dates      | Inter-County Soccer League<br>Inter-County Soccer League F<br>20/21<br>09/12/20 - 12/06/20 | ali 2020                                                                         |                  |  |
|                                                     | You must have                                                                              | Register<br>a GotSport account to register. Sign in or create an<br>get started. | account below to |  |
|                                                     |                                                                                            | Email/UserID                                                                     |                  |  |
|                                                     |                                                                                            | Password                                                                         |                  |  |
|                                                     |                                                                                            | Log In<br>Forgot Password?                                                       |                  |  |

- 3. You will See your Team listed to the left under My Teams
  - a. \*\*\*\*\* If you do not see your teams Reach out to <u>Soccer@pyo.org</u> before you proceed to avoid duplicate registrations and duplicate profiles \*\*\*\*\*

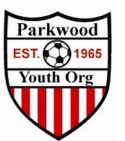

| Inter-County Soccer League Fail 2020<br>2021 001/2021 - 1209/20<br>2025 001/2021 - 1209/20<br>2021 001/2021 - 1209/20<br>2021 - 1209/20<br>2021 - 1209/20<br>2021 - 1209/20<br>20 | िह्न Cart (0)                                                                                                    |
|----------------------------------------------------------------------------------------------------|----------------------------------------------------------------------------------------------------|
| Competition         Inter-County Soccer League           Event         Inter-County Soccer League Fall 2020           Seasonal Year         20/21           Dates         09/12/20 - 12/06/20                                                                                                    |                                                                                                    |
| F                                                                                                    | egister                                                                                                    |
| Ay Teams                                                                                                    | Search Teams                                                                                                    |
| W Test<br>Coach Register                                                                                                    | Search for the teams that you manage or coach or for the teams of the clubs<br>that you're a part of as a manager or coach. If you do not find your team, you<br>can create a new team after the search. |
|                                                                                                    | Team Club                                                                                                    |
|                                                                                                    | Search Team Name                                                                                                    |
|                                                                                                    | Gender Age                                                                                                    |
|                                                                                                    | All    Open                                                                                                    |
|                                                                                                    | Crewk                                                                                                    |
|                                                                                                    | Search                                                                                                    |

4. Select Register

5. Follow the Forms >

#### a. Update your Profile Inter-County Soccer League Fall 2020 2021 09/12/20 - 12/04/20 4 Pyo Tent 📻 Cart (0) Fee Selectio Registration Form PW Test ation Male U3 Change Team Edit your proto your team First Name PYO Last Name TEST Email/UserID pyo\_social@ Contact Email Phone Preferred Language English (US) (English (US)) Time Zone Name Eastern Time (US & Canada) Mobile Phone Number Address (Conti State/Province Pennsylvania Postal Co 19154 Country United States . Save and Continue

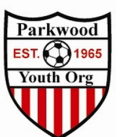

## b. Select your Program

 \*\*NOTE\*\* When you select the program select what you will be playing in the 2020-2021 Season. The system will initially reflect your Current age. Example Birth Year 2009 Is currently U11 (2019-2020) Will be playing U12 in the 2020-2021 season will need to change the U11 to U12.

| Edit your team's | event registration details below. |
|------------------|-----------------------------------|
|                  |                                   |
|                  | Team Name                         |
|                  | PW Test                           |
|                  | Club: Parkwood Youth Organization |
|                  | Gender Age                        |
|                  | Bovs ‡ U4 ‡                       |
|                  |                                   |
|                  |                                   |

## c. Update your team Details

| Requested Level of Play                                                                                                    |                             |                        |                             |                   |
|----------------------------------------------------------------------------------------------------|-----------------------------|------------------------|-----------------------------|-------------------|
| nequested Level of Flay                                                                                                    |                             |                        |                             |                   |
| Select One                                                                                                    |                             |                        |                             | 4                 |
|                                                                                                    |                             |                        |                             |                   |
| ' Rosh Hashanah 2020                                                                                                    |                             |                        |                             |                   |
| Select One                                                                                                    |                             |                        |                             | ;                 |
|                                                                                                    |                             |                        |                             |                   |
| ' Team History: What Leagu                                                                                                    | e and Division did you play | in 2019/2020? What v   | vas your final result? (W-L | T) If you did not |
|                                                                                                    |                             |                        |                             |                   |
| play in 2019/2020 just write                                                                                                    | N/A or New team in this b   | х                      |                             |                   |
| olay in 2019/2020 just write<br>Start Typing                                                                                     | N/A or New team in this b   | х                      |                             |                   |
| play in 2019/2020 just write<br>Start Typing                                                                                     | N/A or New team in this b   | х                      |                             |                   |
| olay in 2019/2020 just write<br>Start Typing                                                                                     | N/A or New team in this b   | X                      |                             | ,                 |
| Start Typing                                                                                                    | N/A or New team in this b   |                        |                             | ,                 |
| olay in 2019/2020 just write<br>Start Typing<br>Request one weekend off                                                          | N/A or New team in this b   |                        |                             | ,                 |
| play in 2019/2020 just write<br>Start Typing<br>Request one weekend off<br>Select One                                            | N/A or New team in this b   |                        |                             | ,                 |
| play in 2019/2020 just write<br>Start Typing<br>Request one weekend off<br>Select One                                            | N/A or New team in this b   | xx                     |                             |                   |
| Start Typing<br>Start Typing<br>Request one weekend off<br>Salect One                                                            | N/A or New team in this b   | ease list the team nam | es and age groups that yc   | ל<br>איז coach?   |
| Start Typing Request one weekend off Select One Do you coach more than on Start Typing                                           | N/A or New team in this bi  | ease list the team nam | es and age groups that yc   | vu coach?         |
| lay in 2019/2020 just write<br>Start Typing<br>Request one weekend off<br>Select One<br>o you coach more than on<br>Start Typing | N/A or New team in this bi  | ease list the team nam | es and age groups that yc   | יע coach?         |

d. Check out

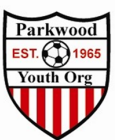

| Inter-County Soccer League Fall 2020<br>2021 09/12/20 - 12/06/20<br>www.icsisoccer.org<br>& Bob Davis | 0                                                                                | ) 🚝 Cart (                |
|----------------------------------------------------------------------------------------------------|----------------------------------------------------------------------------------|---------------------------|
| art .                                                                                                 |                                                                                  | Add Item to Cart          |
| Item Crush crush                                                                                      | Quantity         Price           1         \$495.00         Select different fee | are Register Another Team |
| Checkout                                                                                              |                                                                                  |                           |

- 6. Register
  - a. Check off Agree and Register
  - b. No Money is due the Club pays the registration fee

| Fill out form to complete registration                                                                                                    | DUE TODAY                                                        |          |  |  |
|----------------------------------------------------------------------------------------------------|------------------------------------------------------------------|----------|--|--|
| Charged Later \$0.00<br>Total \$495.00                                                                                                    | Team Registration (Inter-County Soccer League Fall 2020) - Crush | \$495.00 |  |  |
| Payment method<br>Check/MO                                                                                                    | Total                                                            | \$495.00 |  |  |
| Pavment Terms                                                                                                    | DUE LATER                                                        |          |  |  |
| Your team payment is due on or before June 12, 2020 with your club's Financial<br>Worksheet. (Contact Your Club Rep, each club hands in one form and one check) | Total                                                            | \$0.00   |  |  |
| CSL@version.net or by phone 215-322-7565 222 Bustleton Pike Feasterville, PA<br>19053                                                                           |                                                                  |          |  |  |
| Register                                                                                                    | đ                                                                |          |  |  |
|                                                                                                    |                                                                  |          |  |  |

# 7. Confirmation Screen

| Account #<br>Contact Ema<br>Description:<br>Check/MO | 8420 - Bob D<br>all: djbobd@com<br>Inter-County So<br>Change Payment | avis<br>ccast.net<br>Ccor League Fail 2020<br>Method             |          |                      |          |                 |
|------------------------------------------------------|----------------------------------------------------------------------|------------------------------------------------------------------|----------|----------------------|----------|-----------------|
| TOTAL BAL/<br>\$495.00                               | ANCE: D                                                              | UE NOW:<br>0.00                                                  |          |                      |          |                 |
| Invoices                                             |                                                                      |                                                                  |          |                      |          | Total: \$495.00 |
| ID                                                   | Date Due                                                             | Description                                                      | Auto Pay | Auto Pay<br>Complete | Amount   |                 |
| 23237                                                | 05/09/2020                                                           | Team Registration (Inter-County Soccer League Fall 2020) - Crush | *        | No                   | \$495.00 |                 |
| Payments                                             |                                                                      |                                                                  |          |                      |          | Total: \$0.00   |
|                                                      |                                                                      |                                                                  |          | >                    | _        |                 |

You will receive an email of your registration you can forward to <u>Soccer@pyo.org</u>